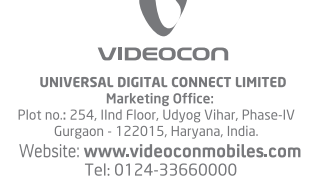

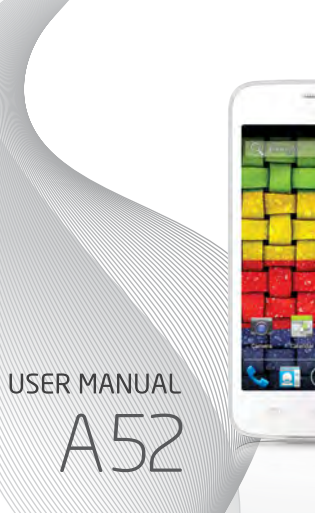

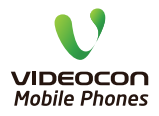

www.videoconmobiles.com

## USER'S MANUAL

#### 12, 2011 has announced E-waste (Management and Handling) Rules, 2011 ("Rules").

According to these Rules, the consumer now has the legal responsibility to dispose of the waste electrical and electronic equipment (popularly known as "WEEE") in the prescribed manner and not by just throwing it into a dustbin or giving/selling it to scrap dealer.

V RECYCLE, is an initiative by Videocon where we recycle your old and no longer useful phones.

There are 3 easy steps to begin playing your part:

Step 1: Grab your old and useless phone (or its accessories).

Step 2: Locate a Videocon Collection Point near you, available at

http://www.videoconmobiles.com/v-

#### recycle.htm

Step 3: Drop your old phone into the designated collection boxes.

Lets join hands today to celebrate the glory of nature earth & help in making it a better & healthier place for all of us.

## 

#### USER'S MANUAL

# **User Manual**

# A52

### **Table of Contents**

| Assembling the device 10                |
|-----------------------------------------|
| Charge the battery 11                   |
| Battery Use 12                          |
| Know your device 13                     |
| Phone Layout 13                         |
| Key Layout ······ 13                    |
| Using the touch screen 14               |
| Soft Buttons 14                         |
| Home Screen 15                          |
| Notification Icons 16                   |
| Managing Widgets 17                     |
| Add Functions to Home Screen 17         |
| Changing Wallpaper 17                   |
| Using Headset 18                        |
| Enter text using the onscreen keypad 18 |
| Basic Operations 19                     |
| Switch On or Off the Device 19          |
| Screen Lock and Unlock 19               |
| Secured screen lock 20                  |

#### USER'S MANUAL

| Make a Call 20                     |  |
|------------------------------------|--|
| Using Contact ······ 21            |  |
| Using Call Log ······ 21           |  |
| Answer Calls 21                    |  |
| To Set an Alarm 23                 |  |
| To Set Home Page 24                |  |
| To use the Google Search Widget 24 |  |
| Using the CAMERA 27                |  |
| Clicking a Photo 27                |  |
| Viewing Images 27                  |  |
| Viewing Videos                     |  |
| To Add a Contact 29                |  |
| Importing Contacts 29              |  |
| Searching contacts 29              |  |
| Editing a Contact 29               |  |
| Deleting a contact ······ 30       |  |
| Contact groups 30                  |  |
| Adding an Email Account 30         |  |
| Configuring an Email Account 30    |  |
| Sending an Email31                 |  |

## 

#### operation.

 Use only the supplied or an approved replacement antenna. Unauthorized antennas, modifications, or attachments could damage the phone Do not hold the external antenna when the phone is in use.
 Holding the external antenna affects call quality and may cause the phone to operate at a higher power level than needed. In addition, use of unauthorized antennas may result in non-compliance with the local regulatory requirements in your country.

The above instructions apply to your phone, battery, charger and other accessories. If any of them does not work properly, please send it to a qualified service provider.

#### E-Waste Management

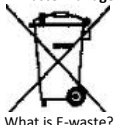

• 'E-waste' means waste electrical and electronic equipment (WEEE). How harmful is e-waste?

USER'S MANUAL

E-wastes are considered dangerous, as certain components of some electronic products contain materials that are hazardous, depending on their condition and density. If improperly disposed, they can leach lead and other harmful substances into soil and groundwater. Govt. of India vide notification dated May

displayed in 24-hour format. Accessibility

Check to enable all installed accessibility plug-ins.

#### About phone

Access information about your device, check the device's status, and so forth.

## **Care and maintenance**

Thank you for choosing our phone. Should you encounter any problem with the phone, please contact our dealer or qualified service provider. Your phone is a finely designed and crafted product. Please use it with care. The following instructions will help you comply with the terms of the warranty and enjoy this product for many years:

• Keep the phone and all its parts and accessories out of the reach of children.

- USER'S MANUAL
- Keep the phone dry, all kinds of liquid will erode the electronic circuit.
- Do not use or store the phone in a dusty place to avoid damaging the removable parts.
- Keep the phone away from hot places, high temperature can shorten the life of electronic device, warp or melt certain plastic and damage batteries.
- Do not attempt to open or disassemble the phone, non-expert handling may damage it.
- Do not drop, crush or shake the phone to avoid damaging the internal circuit board.
- Do not use harsh chemicals, cleaning solvents or strong detergent to clean the phone.
- Do not paint the phone or the paint may obstruct the removable parts and affect

## 

| Receiving emails 31            |
|--------------------------------|
| Checking emails manually       |
| Attaching files as attachments |
| Reply or forwarding an Email   |
| Managing Email folders         |
| Accessing File Manager 32      |
| Creating Folder 33             |
| Copying a File 33              |
| Listening to FM Radio 33       |
| Viewing Photos & Videos        |
| Launching slideshow ······ 34  |
| Playing Video files            |
| Organize email by labels       |
| Account Synchronize 35         |
| Maps 36                        |
| Local 37                       |
| Navigation                     |
| YouTube ······ 37              |
| G-Talk······ 38                |
| Text Messages 38               |

## USER'S MANUAL

| Multimedia Message ······ 39       |
|------------------------------------|
| Playing Music 40                   |
| Changing Playback Options 40       |
| Creating a Playlist                |
| Removing tracks from a playlist 41 |
| Start Recording 41                 |
| Wireless and networks ······ 42    |
| Device 43                          |
| Personal 45                        |
| Accounts ······ 45                 |
| System 45                          |
| Care and maintenance 46            |

## <sup>7</sup> VIDEOCON

## USER'S MANUAL

### Legal Notices

All rights reserved. Reproduction. transfer. distribution or storage of part or all of the contents in this document in any form without the prior written permission of VIDEOCON is prohibited. VIDEOCON operates on a policy of continuous development. VIDEOCON reserves the right to make changes and improvements to any of the products described in this document without prior notice.

Under no circumstances shall VIDEOCON be responsible for any loss of data or income or any special, incidental, consequential or indirect damages howsoever caused

The contents of this document are provided as it is. Except as required by applicable law, no warranties of any kind,

either deselected or implied, including, but not limited to, the implied warranties of merchantability and fitness for a particular purpose, are made in relation to the accuracy, reliability or contents of this document. VIDEOCON reserves the right to revise this document or withdraw it at any time without prior notice. The availability of particular products may vary by region. Please check with

VIDFOCON Executive.

## VIDEOCON

applications installed on the device and check the application information.

#### Personal

#### Location access

Allow Google's location service, GPS satellites and location & Google search for determining your approximate location. Security

Set the unlock security by Screen lock, and set up SIM card lock settings. You can also administrate device and credential storage option.

#### Language & input

- Language: Open the Language screen, where you can select the language to use for the text input on your phone. You can also select Spelling correction and Personal Dictionary
- Keyboard & input methods: Allows you to choose default language, enable voice

#### USER'S MANUAL

input and pointer speed. Backup & reset Allows you to factory reset the device. Accounts

Change the settings for the auto sync feature or manage accounts for synchronization.

## System

Date & time

Access and alter the following settings to control how time and date are displayed on your device:

 Automatic date and time: Automatically update the time when you move across time zones

Automatic time zone: Set the time zone

- Select time zone: choose between different time zones.
- Use 24-hour format: Set the time to be

Change the sound settings of your device. Customize ringtones, volumes Vibrate, notification sounds etc

#### Display

- Brightness: Set the brightness of the display.
- Wallpaper: Allows you to select the wallpaper.
- Auto-rotate screen: Check to automatically switch the orientation of the screen as you turn the phone sideways or even upside down.
- Sleep: Set the length of time the device waits before turning off the display's backlight.
- Daydream: Choose to start Daydream now or decide when it occurs - while docked or while charging.
- Font size: Allows you to choose the font size of all the icons in phone display.

## USER'S MANUAL

- Wireless display: You can share movies, YouTube videos, and anything that's on vour screen on an HDTV. Just connect a wireless display adapter to any HDMIenabled TV to mirror what's on your screen quickly and easily.
- Proximity Sensor: Enable/disable Proximity sensor to use during a call. It detects the presence of nearby objects without any physical contact. Storage

Check memory information of memory cards and your device, and format the external memory.

#### Battery

Allows you to check the battery status, and battery usage.

#### Apps

Change the settings for managing installed applications. Access the list of the

## 

#### Safety Precautions

Please comply with these precautions to avoid putting yourself or other around you in a dangerous or illegal situation, and ensure peak performance of your device. Description

ROAD SAFETY

while driving.

performance.

INTERFERENCE

affect your device

Do not use your phone

All wireless devices could

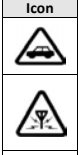

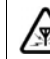

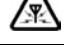

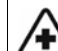

HOSPITALS Switch off your device near hospitals and medical equipment.

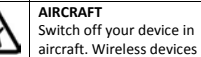

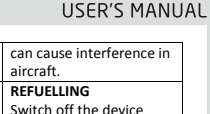

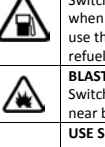

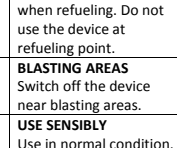

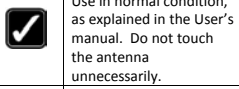

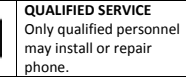

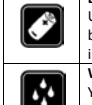

#### BATTERIES Use only approved batteries. Do not connect

incompatible products. WATER-RESISTANCE Your device is not waterresistant. Keep it dry.

#### Important safety measures

Your phone is designed to comply with all the necessary precautions and requirements and should be treated with care. The suggested safety measures will help you to use this product without causing you any health hazards. Your phone is designed to comply with all the necessary precautions and requirements and should be treated with care. The suggested safety measures will help you to use this product without causing you any physical hazards.

• When buying a cell phone, make sure it has a low SAR (Specific Absorption Rate).

USER'S MANUAL

- Use a wireless hands-free system (headset) with a low power Bluetooth emitter.
- Either keep calls short or send a SMS instead. This advice applies especially to children, adolescents and pregnant women.
- Whenever possible, only use cell phone when the signal quality is good.
- People having active medical implants should keep their cell phone at least 15cm away from the implant.
- The FCC advice: "Many people mistakenly assume that using a cell phone with a lower reported SAR value necessarily decreases a user's exposure to RF emissions, or is somehow "safer" than

## 

#### Airplane mode

Disable all wireless functions on your device. You can use only non-network services.

#### VPN settings

Set up and manage Virtual Private Networks (VPN).

#### Tethering & portable hotspot

- USB tethering: Activate the USB tethering feature to share your device's mobile network connection with PCs via USB. When connected to a PC, your device is used as a wireless modem for a PC.
- Wi-Fi hotspot: Activate the WI-FI hotspot to use the phone as a WI-FI modem and connect to other devices like PC, Laptop, and Phones. Configure WI-FI hotspot for different types of security.
- Bluetooth tethering: Activate the USB

## USER'S MANUAL

tethering feature to share your device's mobile network connection with PCs via Bluetooth.

Note: Drivers can be downloaded from www.videoconmobiles.com

#### **Mobile Networks**

Allows you to manage Network connection settings and Data settings. You can enable data usage and data usage in roaming. **Cell broadcasts** 

To access or modify the Cell broadcast settings.

#### Dual SIM always on

Intelligent call diverts to keep both SIM active while calling. This function may be charged or limited with some service providers.

Device Sound

## V VIDEOCON

recording time is also displayed in the screen.

· Record your desired message.

Touch to stop recording.

## Settings

To launch settings, touch  $\bigoplus$   $\rightarrow$  Settings. The available options for customizing settings are:

### Wireless and networks

Change the settings for wireless & network connections.

#### Wi-Fi

Touch the toggle button to turn on/off the WI-FI. Once WI-FI is on, the list of available WI-FI will show. Touch and tap on the

## selected network to set up the connection. Touch D to perform additional

USER'S MANUAL

## functions:

#### Bluetooth

Allows you to turn on or off the Bluetooth device. To read more information about Bluetooth, please refer to the "Bluetooth" section mentioned earlier in this document.

#### SIM card management

Access & change your SIM information, Call settings & other settings.

#### Data Usage

Allows you to view the data usage by your phone. Data is network service provider based service. For more information on plans and costing, check with your network service provider.

Touch More to perform more functions:

## 

using a cell phone with a high SAR value. While SAR values are an important tool in judging the maximum possible exposure to RF energy from a particular model of cell phone, a single SAR value does not provide sufficient information about the amount of RF exposure under typical usage conditions to reliably compare individual cell phone models."

 World Health Organization (WHO) Advice: Organizations such as the World Health Organization and the US Food and Drug Administration have stated that if people are concerned and want to reduce their exposure they could use a hands-free device to keep the phone away from the head and body during phone calls, or reduce the amount of time spent on the phone.

## USER'S MANUAL

### **Software Update Information**

To enhance device performance, we recommend that you get in touch with the nearest VIDEOCON Authorized Service Center, regarding the availability of updated firmware for your device. Please see the enclosed Service Center Directory for the VIDEOCON Authorized Service Center nearest to your location.

## Third Party Applications Disclaimer

Some applications accessible through your mobile belong to third parties and are protected by patent, copyright, trademark and/or other intellectual property laws. Those applications are provided solely for your personal non-commercial use. You may not use any application in a manner

that has not been authorized by the application owner or provider.

Without limiting the foregoing, unless expressly authorized by the applicable content owner or service provider, you may not modify, copy, republish, upload, post, transmit, translate, sell, create derivate works, exploit, or distribute in any manner or medium any content or services displayed through this device. "Third party content and services are provided "as is". VIDEOCON does not warrant content or services so provided, either expressly or impliedly, for any purpose. VIDEOCON expressly disclaims any implied warranties, including but not limited to, warranties of merchantability or fitness for a particular purpose. VIDEOCON does not guarantee the

## USER'S MANUAL

accuracy, validity, timeliness, legality, or completeness of any content or service made available through this device. Under no circumstances, including negligence, shall VIDEOCON be liable, whether in contract or tort, for any direct, indirect, incidental, special or consequential damages, attorney fees, expenses, or any other damages arising out of, or in connection with, any information contained in, or as a result of the use of any content or service by you or any third party, even if advised of the possibility of such damages."

Third party services may be terminated or interrupted at any time, and VIDEOCON makes no representation or warrantee that any content or service will remain available for any period of time. Videocon reserves the right, in its ole discretion to

## VIDEOCON

settings.

#### **Creating a Playlist**

Add songs to a specific playlist or create a playlist.

• Music  $\rightarrow$  while in Playback screen, touch  $\rightarrow$  Add to playlist.

• Select from the current playlist or touch **New** to create a new playlist.

• The song has been added to the playlist. Removing tracks from a playlist

- Touch → Music.
- Touch and hold the song you want to delete.
- · Touch Delete.
- The song is now removed from the playlist

## SIM Toolkit (STK)

Short for SIM Toolkit, it is a standard for providing value added services and ecommerce over the GSM networks, using the phone to make the necessary transactions. Services depend on your network service provider.

USER'S MANUAL

### **Sound Recorder**

Sound recorder is useful for the quick recording of sounds. You can also record your voice and set it as a ringtone.

Start Recording

To start recording:

• Touch →Sound Recorder. Sound Recorder screen is displayed.

Touch to start recording. The

and enter a phone number in the **To** field. As you start typing, the matching contacts display in a list. Touch the required contact. **Y** Ou can also enter the name of a contact. • Touch **Type to compose** to start typing your message. Touch to add pictures, capture picture, videos, capture video, audio, record audio and so forth. It converts the message in multimedia message.

· Touch SIM icon to transmit MMS.

#### Changing Message settings\_

In Messages window, touch →
 Settings. Use the Settings screen to
 modify settings specific to, SMS, MMS, and
 notifications etc.

#### Music

You can transfer music files from your

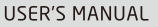

computer to your phone. **Playing Music** To play audio files on your device:

- Touch ₩→ Music.
- Touch Songs, and all songs on the device are displayed.
- Touch to select the song. The music playback starts automatically.

## Changing Playback Options

- While in Playback screen, touch .
- Touch Library to go to the Music Library screen.
- Touch Add to playlist to add the song to a preferred playlist.
- Touch **Use as ringtone** to set this song as ringtone.
- · Touch Delete to delete this song.
- Touch Sound effect for equalizer

## VIDEOCON

change/modify/update the software (including without limitation, the availability of any feature or content) of the phone at any time without prior notice. Content and services are transmitted by third parties by means of networks and transmission facilities over which VIDFOCON has no control. Without limiting the generality of this disclaimer, VIDEOCON expressly disclaims any responsibility or liability for any interruption or suspension of any content or service made available through this device.

VIDEOCON is neither responsible nor liable for customer service related to the content and services. Any question or request for service related to content or services should be made directly to respective content and service providers.

## USER'S MANUAL

"It is recommended to install the third party applications on memory card rather than phone memory for best performance." "Memory Capacity - Memory capacity is dependent on Operating System usage. Available storage capacity may be less as it includes pre-installed operating system, such as Android and/or pre-installed applications, or media content, shared video/system memory."

### SAR

Your phone meets the SAR requirements for exposure to radio waves, recommended by Govt. of India. Your mobile phone is a radio transmitter and receiver. It is designed and manufactured so as not to exceed the limits for exposure to radio-frequency (RF) energy, as recommended by the Govt. of India. These limits are part of comprehensive guidelines and

establish permitted levels of RF energy for the general population. The limits include a substantial safety margin designed to ensure the safety of all persons, regardless of age and health.

The exposure standard for mobile phones employs a unit of measurement known as SAR (Specific Absorption Rate). The SAR limit recommended by the Govt. Of India is 1.6 Watt/kg taken over a volume containing a mass of 1 gram of tissue. The highest SAR value for AS2 is 0.905 W/Kg. Press \*#07# to check the SAR value on your phone display.

### Getting Started Assembling the device

1. Locate the groove at the bottom of the device and gently remove the back cover by pulling it up from the device.

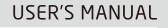

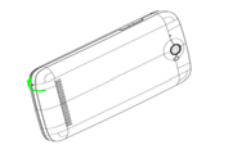

2. Insert the SIM cards into their respective slots as shown below.

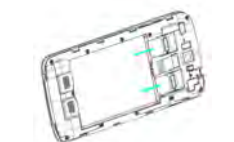

3. Insert memory card. Take compatible micro SD card, and place it into its respective slot.

## VIDEOCON

#### Receiving and Managing Messages

Messages sent to and received from a contact are grouped as a message thread. A message thread looks like an exchanged conversation.

Replying to a text message

•Touch →Messages and touch a message thread to open it. Type message to enter your message.

•Touch SIM1/2 to transmit the message.

#### Forwarding a text message

•Touch → Messages.

Touch to view a message thread.

•Touch and hold a message content to display the message options.

Touch Forward.

•In To field enter the recipient's phone

#### number.

•Touch SIM1/2 to transmit the message.

USER'S MANUAL

#### Deleting messages

To delete an entire thread, open the message and touch → Delete messages, and touch Delete to confirm. To delete a message in a thread:

Touch the message thread to open it.

• Touch and hold the message, and touch **Delete message** and touch **Delete** to confirm.

### Multimedia Message

Attach audio, video, or image files with a message to send it as a multimedia message.

**Composing MMS** 

On the Messages screen:

Touch to compose a new message

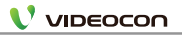

## USER'S MANUAL

#### as Featured, Most popular, Most viewed, Top rated, and more. Touch a category to see the available videos of that category.

 Touch a video to play it. You can play video on YouTube only in Normal mode.
 To view video in Normal mode, check the HQ option displayed on top right corner in landscape mode.

| G-T | alk |
|-----|-----|
|-----|-----|

G-Talk is Google's instant messaging program.

To Sign in to Talk

• Touch → Talk.

• Touch Create or Sign in your Google account.

- Follow the on-screen instructions to login or to create your Gmail username and password.
- Once logged in, you can begin chatting by using Talk.

## Play Store

The Play Store helps you to discover the perfect applications for your mobile. Play Store can guide you to the highest quality, most ideal apps for your interests, needs, and tastes at any given moment.

## Messages

#### Text Messages

Use **Messages** to exchange messages (text, multimedia, or email) with contacts.

#### Composing text message

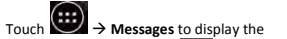

Messaging window. Touch to compose a new message or open an ongoing message thread.

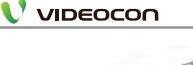

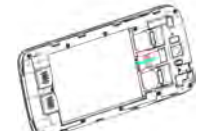

4. Replace the battery. Align the contacts of the battery with the corresponding connectors in the battery compartment & place the back cover.

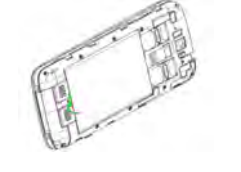

## USER'S MANUAL

#### Charge the battery

To charge the device battery: 1. Take the USB cable from the device packaging, and attach it to power adapter. Now connect the power adapter into a standard AC wall outlet.

 Connect the mini USB connector on the cable into its designated port in the device.
 The battery level indicator on the device screen will start scrolling horizontally to indicate that the battery is being charged.

Note: Exercise extreme caution while connecting the charger to the device. The connectors on the charger and on the phone may get damaged if too much force is applied while connecting them.

If the battery is completely discharged, it

## V VIDEOCON

may take a while before the on-screen charging indicator starts scrolling.

3. When the battery is fully charged, the battery level indicator on the device screen will stop scrolling.

4. Once the charging is complete, disconnect the charger from the device and then from the wall outlet.

#### **Battery Use**

To extend the battery life of your device:

- Use the standard wall charger to charge the battery for the first time.
- During the first 3-4 charge cycles, charge the battery until the battery indicator on the display stops scrolling.
- Avoid partial charging. Also, wait for the

battery to discharge completely before charging it again.

• Charge the battery using the USB cable only if the recommended wall charger isn't readily available.

USER'S MANUAL

Avoid keeping the device on vibrate mode.

## 

To get direction, touch ♥→
Directions.

To clear the map, touch →Clear Map.

- To view terms, privacy, and for notices, you can touch → Settings →Terms, Privacy & Notices.
- To view information about Google Map, touch → Settings → About.

### Local

Places are a shortcut menu from the **Map**, which is used to search for a place around you.

This feature may be unavailable depending on your region or service provider.

• In Idle mode, touch  $\longrightarrow$  to open

the application list and select 💐

• Select a category. Your device searches for places around your current location that are related to the category.

USER'S MANUAL

Select a place name to view its details.
 Navigation

Navigation is a shortcut menu from the **Map** or **Latitude**. In Idle mode, touch

→ Navigation; you can get directions to a specific destination.

### YouTube

YouTube is an online video streaming service that allows you to view, search, and upload videos. To start using YouTube:

- Touch → YouTube.
- Videos are grouped into categories, such

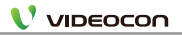

the first Google Account, you sign into on your phone, or from an account associated specifically with that application. For some accounts, syncing is two-directional; changes that you make to the information on your phone are made to the copy of that information on the web. Your Google Account works this way. Other accounts support only one-way sync; the information on your phone is read-only. **To change an account's sync** 

## settings:

• Open the Accounts option in Settings.

• Touch the account whose sync settings you want to change.

The Data and Synchronization screen appears, displaying a list of information the account can sync.

Checked items are configured to

#### sync to your phone

Check or uncheck the kinds of information you want to sync to the phone. The Unchecked option will not remove the information from your phone; it will simply stop it from being kept in sync with the version on the web. To remove the information previously synced with the account, you must remove the account.

USER'S MANUAL

Maps

Maps are Google's mapping service to search for places of interest.

#### To open Maps:

Touch → Maps. Do any of the following:

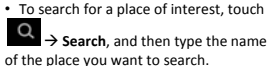

## 

1.1

## USER'S MANUAL

| know your device |  |  |
|------------------|--|--|
| Phone Lavout     |  |  |
| Power Key        |  |  |
| Menu-Back        |  |  |
| Home             |  |  |

| Key Layout |                                                 |  |  |  |
|------------|-------------------------------------------------|--|--|--|
| Кеу        | Function                                        |  |  |  |
| Power      | <ul> <li>Hold to switch audio</li> </ul>        |  |  |  |
| Key        | profiles, or to turn on or off                  |  |  |  |
|            | Airplane mode, or to power                      |  |  |  |
|            | off.                                            |  |  |  |
|            | <ul> <li>Press to switch your phone</li> </ul>  |  |  |  |
|            | to Sleep mode.                                  |  |  |  |
|            | <ul> <li>Press to wake up your</li> </ul>       |  |  |  |
|            | phone.                                          |  |  |  |
| Home       | <ul> <li>Press to return to the Home</li> </ul> |  |  |  |
| Key        | Screen from any application                     |  |  |  |
|            | or screen.                                      |  |  |  |
|            | <ul> <li>Hold to see recently used</li> </ul>   |  |  |  |
|            | applications                                    |  |  |  |
| Menu       | Press to get the options for                    |  |  |  |
| Key        | the current screen.                             |  |  |  |
| Back       | Press to go to the previous                     |  |  |  |
| Key        | screen.                                         |  |  |  |
| Volume     | Press or hold to turn the                       |  |  |  |
| Keys       | volume up or down.                              |  |  |  |

### Using the touch screen

Use your finger to use the icons, buttons, menu items, the onscreen keyboard, and other items on the touch screen.

- **Touch**: Launch screen items such as application and setting icons. You can enter the text via on-screen keyboard.
- Touch & hold: Touch and hold an item on but not lifting your finger until an action occurs. For example, touch and hold an application to display its options.
- Drag: Touch and hold icons for a few seconds and then, without lifting your finger, move your finger on the screen until you reach the target position.
- Swipe or Slide: To swipe or slide, you quickly move your finger across the surface of the screen, without pausing when you first touch it.

## USER'S MANUAL

- Double-tap: Tap quickly twice on a webpage, map, or other screen to zoom.
   Pinch: In some applications (such as Maps, Browser, and Gallery), you can zoom in and out by placing two fingers on the screen at once and pinching them together (to zoom out) or spreading them apart (to zoom in).
- Rotate the screen: On most screens, the orientation of the screen rotates with the phone as you turn it from upright to its side and back again.

#### Soft Buttons

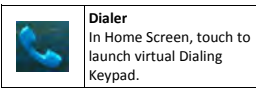

## VIDEOCON

and sending emails from your Gmail account.

### Organize email by labels

You can organize your email by labeling your messages or adding stars to mark important messages. You can sort messages by label filter.

#### Add a label to a message

- From the Inbox screen, tap and hold a message.
- Select Change labels.
- Select a label to add and select OK. Filter messages
- From the Inbox screen, touch →
   Go to labels.
- Select the label of the messages you want to view.

**Customizing email settings** You can configure the general settings of

## USER'S MANUAL

your email account such as account name, email checking frequency, default account, notifications, and server settings. For more information on how to modify email settings, see "Accounts & Sync Settings".

### Account Synchronize Configuring account sync and display options

You can configure background data use and synchronization options for all of the applications on your phone. You can also configure what kinds of data you want to synchronize for each account. Some applications, such as Gmail and Calendar, have their own synchronization settings. Applications, like Contacts, Gmail, and Calendar, can sync data from multiple applications. Others sync data only from

14

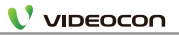

- Touch the arrows buttons to search and play next searched FM stations.
- Touch Play/Stop icon to stop FM radio broadcasting.

### Gallery

#### Viewing Photos & Videos

To view photos in the album:

- Touch →Gallery.
- · Touch Camera to capture new pictures.
- Touch an image to view.
- To view previous/next image, touch and scroll the images horizontally on the screen

#### Launching slideshow

Touch  $\square I \rightarrow$  Slideshow to launch the slideshow.

### Plaving Video files

In the Gallery application, touch the Video thumbnail which you like to play.

**USER'S MANUAL** 

### Gmail

Google Mail is configured when you first set up this device. Depending on your synchronization settings, Google Mail on this device is automatically synchronized with your Google Mail account on the web. To open Gmail:

- Touch →Gmail.
- Touch Create or Sign in your Google account
- Follow the on screen instructions to login or create your Gmail username and password.
- Once logged in, you can begin reading

## VIDEOCON

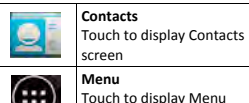

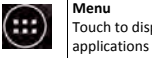

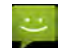

Touch to display Messages screen

Messages

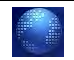

Browser Touch to display Internet Browser

#### Home Screen

The Home screen allows you to quickly access menu applications, such as Dialer, Contacts, Menu, Messages, and so forth.

#### Navigating the Home screen

Touch and scroll horizontally on the home

## USER'S MANUAL

screen to display the available screens in vour device. On the extended Home screen, you can add, delete and access other menu applications and phone functions. Touch and hold Home key to view recently used applications.

#### Extending the Home screen

Touch and swipe your finger horizontally to view the extended Home screen. These extensions provide additional space for icons, widgets, shortcuts, and other items. Deleting applications from the Home screen

To delete an application, touch and hold an application, the icon of the application enlarges, and Remove displays at the top of the Home screen. Without lifting your finger, drag the widget over

Remove to delete it

#### Notification Icons

Notification icons on the status bar state the arrival of new messages, shows calendar events, alarm activation, and so forth. You can also view ongoing settings, such as call forwarding or current call status.

You can open the message, reminder, or an event notification in the Notification Panel. It also allows you to see the name of mobile operator.

When a new notification icon displays in the status bar, press and hold the status bar, then slide your finger tip in the direction of arrow to open the Notification icons panel.

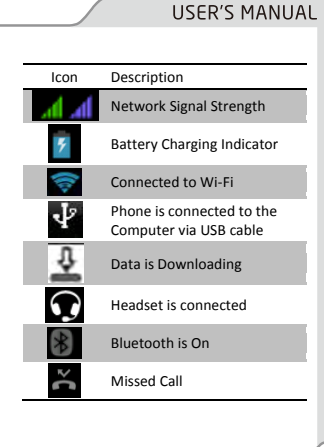

## 

Internal SD: Display files and folders saved in your phone memory.

External SD: Displays files and folders saved in your micro SD card.

## **Creating Folder**

To create a folder:

 On the File manager screen, access the directory of the folder, where you want to create New Folder.

• Touch **b** to open the options panel, and then touch Create  $\rightarrow$  New Folder.

 Enter Name of the new folder in the text box.

 Touch OK, and then new folder is displayed with the desired name.

#### Copving a File To copy a file:

 On the File Manager screen, touch & hold the file or folder you want to copy. and then touch Copy icon.

## FM Radio

### Listening to FM Radio

As FM Radio uses the wired stereo headset, which comes in product packaging, as the antenna, therefore, connect the headset first to the audio jack of your phone before accessing FM radio. To access FM Radio:

USER'S MANUAL

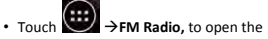

application.

 If you are the first time user, you need to automatically scans for available FM channels, save them as presets, and play the first FM channel found

• Touch **I** to display the operations panel and settings of FM Radio options.

NOTE: Do not delete the attached file you attached before the message is completely sent (sent label displays, and not the Outbox label).

Touch *to* send.

#### **Reply or forwarding an Email**

• Open the Inbox folder and click a message to read it. The options are:

Touch Reply to send a reply for the email.

• Touch Forward or Reply all, and enter the recipient in the To field.

• Compose your message, touch **Send** to finish.

## Managing Email folders

USER'S MANUAL

Each account has Inbox, Outbox, Sent, Drafts and Trash folders. Depending on the features supported by your account's service provider, you may have additional folders.

To view an account's folders, while viewing its Inbox or other folder, open the account from the Email screen. Touch a folder to view a list of the messages it contains.

## File Manager

File manager is a pocket-sized personal assistant, which lets you organize, edit, and delete files and folders.

Accessing File Manager

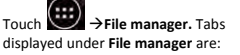

## 

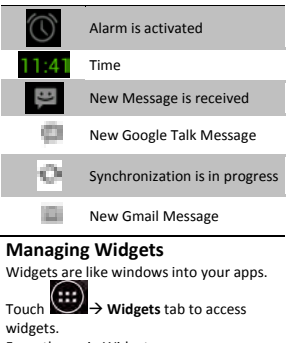

From the main Widgets screen, you can:

 Move between screens by swiping horizontally.

## USER'S MANUAL

 Drag a widget to a home screen by touch and hold the Widget's icon, slide your finger where you want to place it and lift your finger. Note that, you can only drag and place the widget at the available space on the home screen.

Add Functions to Home Screen

You can add the different functions to the

blank Home screen by pressing □ I →Wallpaper, Manage apps and system settings.

• Wallpapers: Add wallpapers to your Home screen.

Changing Wallpaper To change the wallpaper on the Home screen:

Touch →Wallpaper to select Wallpaper from Gallery, Live Wallpapers

32

and **Walipapers**. You can use the images captured via phone, images saved on memory card, images that have been transferred from your computer to your phone.

Touch **Wallpapers** to open a screen which displays default Wallpapers. Slide the images horizontally to view all available options. Touch a wallpaper option to view its large image. Touch **Set Wallpaper** to change the wallpaper.

- Manage Applications: Access the list of the applications installed on the device and check the application information.
- System Settings: Allows you to customize your system settings.

### Using Headset

Use the headset for hands-free conversations or listening to music. Take

the headset from the product packaging and plug it in its designated slot on the top of the phone.

USER'S MANUAL

#### NOTE:

- Using a headset limits your ability to hear outside sounds. Therefore, the use of the headset while driving may endanger you or other commuters on the road.
- Setting the headset volume to its maximum levels may impact your hearing.
- To accept a call, press & hold answer/end button on the headset. To end a call, press the answer/end button again.
   Enter text using the onscreen keypad

**Displaying on-screen keypad** Touch an editable field in an application to display the on-screen keypad. To hide the

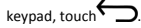

## 

## • Touch → Email.

 Answer the on-screen prompts and then touch Next. Enter the username and password for the account.

Note: For Manual Setup, you would need to know the server type that the network service provider uses, such as POP3, IMAP, or MS Exchange. If your provider is using a POP3 setup, you would need to know the incoming and outgoing server address, and their respective port numbers.

• Touch **Done**. Your phone starts downloading your email messages and you can start using the phone to send and receive email messages.

#### Sending an Email

To send an email from the account added to E-mail account:

From Home screen, touch →
 Email.

USER'S MANUAL

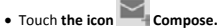

• Touch **To**, **Subject** and **compose email** sections to compose the Mail and send.

#### **Receiving emails**

E-mails are automatically received in Inbox folder when the device is connected to the network.

#### Checking emails manually

Launch the email application and touch  $\rightarrow$  Refresh.

#### Attaching files as attachments

Before sending your message, touch

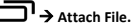

• Browse to the folder in which the file you want to attach is stored.

Alternatively, you can also touch and then touch **Edit** while viewing a contact's details.

- Touch a category of contact information, such as contact's name, phone number or email address, to enter that kind of information about your contact.
- Change the contact information and touch **Done.**
- To cancel the changes, touch Cancel

## **Deleting a contact**

To delete a contact:

 In the contacts list, touch □ <sup>1</sup>→
 Delete in the options menu. Touch and tap to select the contact numbers that need to be deleted.

• Touch **OK** to confirm that you want to delete the contact.

**Contact groups** 

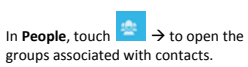

USER'S MANUAL

## **Downloads**

Downloads Allows you to view the download history of the phone.

## Email

#### Adding an Email Account

Before you can start using the Email function of the phone, you must configure your email account.

#### **Configuring an Email Account**

When you launch Email for the first time, a wizard will display, which will help you to add your account for many popular email systems, so that you can read and work on the same email as you do on a computer.

## VIDEOCON

#### **Copy and Paste Text**

While you are entering text, you can use the copy and paste feature to use text in other applications.

1. Place the cursor from where you want to start typing the text.

2. Tap and hold the text input field.

3. Select the **Select text** from the option list.

4. Drag your finger across the text you want to highlight.

5. Select **Copy** to copy, or **Cut** to cut the text onto the clipboard.

6. In another application, tap and hold the text input field.

7. Select **Paste** to insert the text from the clipboard into the text field.

## Basic Operations

Switch On or Off the Device To switch on your device, Press and hold the Power key of the

USER'S MANUAL

press and hold the **Power key** of t phone.

To switch off your device Press and hold the Power key to display Phone Options menu. Touch Power Off followed by OK to confirm.

### Screen Lock and Unlock

The device phone screen is set to lock automatically after configurable time delay when the device is in the idle mode and no function has been used. It is recommendable to lock the screen, when it is not in use to avoid any unwanted device operations.

Lock the Screen To prevent launching applications

inadvertently, press the **Power Key** once to lock the touch screen.

The touch screen is set to lock automatically after configurable time delay when it is in the idle mode and no function has been used.

#### Unlocking the Screen

To unlock the device screen, press the **Power Key** once to wake up the device and then, swipe the **Lock Icon to the right** to Unlock the phone.

### Secured screen lock

If you are concerned about securing your phone data, you can choose to set a more complex lock for the touch screen.

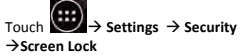

Touch to configure your phone to require a Pattern, PIN, password & so forth to

## USER'S MANUAL

#### unlock your screen. Follow the on-screen instructions to choose a **Pattern** for unlocking the touch screen.

Once enabled, press the **Power key** to lock the touch screen. The next time, when you turn on your phone or wake up the touch screen, draw the unlock pattern as selected by you to unlock the screen. **WARNING**: If you forget the unlock pattern, touch **Forgot Pattern**. It will request you to login on your primary Google account, which is configured on the phone and this will unlock the screen lock.

#### Make a Call Using Virtual Keypad In the idle mode

On the Home screen, touch 
to

## VIDEOCON

## To Add a Contact

In Contacts,

1. If you have more than one account with contacts, touch the account to which you want to add the contact.

2. Enter Name and Number for the desired contact.

3. Touch a category of contact information, such as phonetic given name and email address, address, to enter that kind of information about your contact.

### **Importing Contacts**

If you have contacts stored as vCard on a micro SD card or SIM, you can import them into your phone. Similarly, you can export contacts in vCard format onto a micro SD card, to back them up. To import contacts, in the contacts list,

## USER'S MANUAL

touch → Import/Export. Select required option from, Import from SIM card, Import from external storage, or Export to external storage. Note: You can add contacts on your phone and synchronize them with the contacts in your Google Account.

### Searching contacts

• Touch in the name of the contact you are searching.

• As you type, contacts with matching names get displayed below the Search box. Editing a Contact

You can always make changes to the information you have stored for a contact. In the contacts list, touch the contact whose details you want to edit, and then touch ☐→ Edit in the options menu.

20

following:

• Touch **top-right corner icon** to share the photo in a message or post it online.

• Touch **1** to perform additional functions, such as delete, slideshow, edit, and so forth.

**Recording Videos** 

• Touch Camera -> switch to video to launch the video camera.

• To start recording, touch

· To stop recording, touch the same again.

• Click on the **Click** a photo while recording.

## Viewing Videos

After recording a video, a thumbnail of the video you have just recorded is shown in

### USER'S MANUAL

the lower right corner of the Capture screen. Touch the thumbnail to view it.

· Touch the video to view it in full screen.

• If you want to view more videos, touch and scroll on the screen to left and right to view recorded videos.

• Touch to perform additional functions, such as delete and details.

## People

The people application lets you store names, phone numbers, e-mail addresses, and other information. Phone contacts are stored in the phone memory. You can save information such as names, pictures, phone numbers, e-mail addresses, and so forth.

You can also add the frequently used contacts to the favourites list.

## 

display virtual numeric keypad.

• Enter the phone number including the area code. Touch is to erase a digit. For international calls, insert the "+" sign followed by the country code, area code (without the initial zero) and phone number.

• After entering the number, you can touch or to make a call.

#### Using Contact

Touch **People** icon on the **Home** screen to view the contacts list. **Scroll, touch** and **tap** to **select** the **contact** you wish to call, and then **tap** on the **contact number** to make a call after **choosing** the **desired SIM** card.

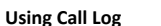

Touch the Home screen, and then touch (1), select the phone number to call by choosing the desired SIM card. You can also send a message and add the number to the Contacts list.

USER'S MANUAL

#### Answer Calls

If the phone is on ringing mode, press the Volume keys on the left side of the phone to put the phone on silent mode. To answer an incoming call, drag the

to the right until it reaches at the . To cancel an active call, touch on the display panel.

### **Reject a Call**

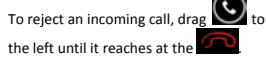

#### **Reject With Message**

When you can't receive a call or don't want to talk to the caller, you can just send them a quick SMS with pre-programmed message or can type your own message.

During an incoming call, you can drag

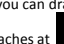

to the upwards until it reaches at **used** and the templates will pop up. You can select the message from the templates list or can **Custom Message**, your own message. Touch **Send** to send the message to the caller.

#### Working with Call Options

During an active call, your phone allows you to perform various actions: You can press **Volume keys** on the right side of the phone to increase and decrease the call volume.

USER'S MANUAL

## Call options are:

• Allows you to open Virtual Dialing Keypad to initiate conference call, a new call <u>or</u> to view Contacts list or call logs.

• N: To put the call on speaker, touch Speaker.

• Touch **Mute** to enable and disable the microphone during an active call.

- Use to put the call on Hold.
- Ise to initiate a new call during an

## VIDEOCON

and share pictures and videos.

#### Using the CAMERA To access Camera:

• From the **Home screen**, touch **Camera**. Or, you can also quickly access Camera application, by pressing Camera key on the right-side of the device. Or, you can also

## touch $\rightarrow$ Camera.

- Touch to close the camera.
- On the camera screen, pinch to show Zoom in or out.

#### Clicking a Photo To take a photo:

- Access your **Camera**, and then switch to the camera mode.
- Touch Camera settings to customize settings for capturing the image. The preview image changes as you change the

## USER'S MANUAL

settings.

• To click the image, touch Capture icon

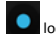

located on the phone.

• The photo you just took is displayed for a moment. You can preview the photos at right end corner thumbnail.

• NOTE: Do not move your hand until the image is captured.

**NOTE:** You can touch and toggle between Camera and Camcorder icon.

### Viewing Images

On the Camera screen, touch **Gallery button.** Touch and scroll the images to choose.

After taking a photo, a thumbnail of the photo you have just taken is shown in the upper right corner of the Captured screen. Touch the thumbnail to view it. Touch the on-screen buttons to do any of the

- $\,\circ\,$  Select the dates and enter in From and To field.
- Touch to select All Day.
- $\,\circ\,$  Select the Time zone

 $\circ\,$  Enter event description in  $\mbox{Description}$  field.

 $\,\circ\,$  To set  $\mbox{Repetition},$  select the repetition from the list.

- To set Reminders, select the reminder time from the list.
- $\,\circ\,$  Touch  $\mbox{Done}$  to return to the calendar.

#### Setting an Event Reminder To set an event reminder:

- On any calendar view, touch an event to view its details or event summary.
- Touch Add reminder, to add a reminder. Touch the (X) button to delete it.
- Touch the Selected Reminder Time, to choose from the list of time. When the time comes, you will receive a notification

at the selected reminder time about the event

USER'S MANUAL

• Touch **Delete** to delete the selected event.

On any Calendar view, touch . Calendar Menu is displayed. You can add new event, refresh the calendar, search the event, choose calendars to display and configure the calendar settings.

## Using the Camera and Video

In addition to being a communication device and a personal assistant, your mobile phone also provides you with endless entertainment possibilities. You can take photos, create videos and audio clips, and download and listen to music. The camera is a combination of camera and camcorder that you can use to shoot,

## 

#### existing call.

: Use to disconnect an active call.

## Clock

Enables you to view time and date and set the alarm.

### To Set an Alarm

Touch the **Clock**-> O. The available options in alarm are:

- Turn on alarm: Touch to turn On the alarm.
- Time: Touch to set the alarm time.
- Repeat: Touch Repeat to set the days when you want the alarm to be repeated.

• **Ringtone**: Touch *d* and browse a sound file, which will play when the alarm

## USER'S MANUAL

is activated.

- Vibrate: Touch to let the phone vibrate in addition to playing the ringtone.
- Label: Touch to enter a name for the alarm.

#### Bluetooth

Touch Settings→ Bluetooth to access Bluetooth. Touch Toggle button at the top right corner of the display screen to turn on or off the Bluetooth.

• Once the Bluetooth is on, you will see the list of available Bluetooth devices.

• Touch and tap on the searched device to pair.

• Touch on the Name of your device to make your device visible to other Bluetooth devices.

• Touch **D** to perform additional functions:

 $\odot$  Rename phone – Allows you to rename your Bluetooth name.

 Visibility timeout – Allows you to select the visibility timeout time.
 Show received files – Allows you to

 Snow received files – Allows you to show the received files via Bluetooth.
 Advanced Settings – Allows you to switch different profiles.

#### Browser

Touch → Browser, or you can also open Browser from the Home screen, by

touching

On the displayed **Address Bar**, enter the URL of the webpage you want to visit, and then touch "**Go**" (blue Go button on the Android keyboard).

USER'S MANUAL

1. While viewing a webpage, touch → Settings → General → Set homepage. You can choose from current page, blank page, default page, most visited sites and other.

To Set Home Page

2. Choose other and then enter the URL of the page that you want to set as home page. Touch **OK** to **Save.** 

While browsing a webpage, touch to access additional options like Bookmarks, Share page and so forth.

### To use the Google Search Widget

Surf the Internet or the device data from the **Home screen**.

1. On Home screen, Press to display the Google search box.

## VIDEOCON

2. Enter what you want to search for either the device data or on the web.

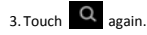

### Calculator

Learn to perform mathematical calculations directly on your device like a desktop calculator. **To use calculator:** 

In the idle mode, touch →
 Calculator.

• Use the keys that correspond to the calculator display to perform basic mathematical operations.

• Touch I to Clear history and open Advanced panel. Use Advanced panel to use Scientific calculator.

## USER'S MANUAL

### Calendar

The Calendar lets you schedule and set sound alarms for appointments, meetings and other events. Scheduled appointments for the day can be displayed on Home screen. Accessing Calendar

Touch → Calendar. Calendar screen is displayed in your device screen. Creating an Event To create an event: • Touch → Calendar. • Touch → New Event to enter event details. • Enter the name of event in Event Name field.